# Mettre en place des RAID sur Windows Server 2022:

Ouvrir le gestionnaire de disques:

### RAID 0:

 Nouveau volume fractionné...

 Nouveau volume agrégé par bandes...

 Nouveau volume en miroir...

 Nouveau Volume RAID-5...

 Convertir en disque dynamique...

 Convertir en disque MBR

 Hors connexion

 Propriétés

 Aide

Cliquez sur "Nouveau volume agrégé par bandes"

| Vous pouvez sélectionner les disques et fixer la taille de disque pour ce volume.             |                            |                        |  |  |  |
|-----------------------------------------------------------------------------------------------|----------------------------|------------------------|--|--|--|
| Sélectionnez les disques que                                                                  | vous voulez utiliser, puis | : cliquez sur Ajouter. |  |  |  |
| Disponible :                                                                                  |                            | Sélectionné :          |  |  |  |
| Disque 3 1006 Mo                                                                              | Alouter >                  | Disque 2 1006 Mo       |  |  |  |
| Disque 4 1006 Mo                                                                              | - Aloorei >                |                        |  |  |  |
| Disque 5 1006 Mo                                                                              | < Supprimer                |                        |  |  |  |
| Disque o Tobo Mo                                                                              | < Supprimer tout           |                        |  |  |  |
| Taille totale du volume en mégaoctets (Mo) :                                                  |                            | 1006                   |  |  |  |
| Espace disque disponible max                                                                  | 1006                       |                        |  |  |  |
| Sélectionnez l'espace en Mo                                                                   |                            | 1006                   |  |  |  |
| Taille totale du volume en még<br>Espace disque disponible max<br>Sélectionnez l'espace en Mo | 1006<br>1006               |                        |  |  |  |

Sélectionnez vos deux disques puis cliquez sur suivant jusqu'à la fin.

## RAID 1:

| Nouveau volume fractionné        |
|----------------------------------|
| Nouveau volume agrégé par bandes |
| Nouveau volume en miroir         |
| Nouveau Volume RAID-5            |
| Convertir en disque dynamique    |
| Conversion en disque MBR         |
| Hors connexion                   |
| Propriétés                       |
| Aide                             |

Cliquez sur "Nouveau volume en miroir"

| Vous pouvez sélectionner les disques et fixer la taille de disque pour ce volume.      |                                                 |                      |  |  |  |
|----------------------------------------------------------------------------------------|-------------------------------------------------|----------------------|--|--|--|
| Sélectionnez les disques que vo                                                        | ous v <mark>oule</mark> z utiliser, puis        | cliquez sur Ajouter. |  |  |  |
| Disponible :                                                                           |                                                 | Sélectionné :        |  |  |  |
| Disque 3 1006 Mo                                                                       | Alouter >                                       | Disque 2 1006 Mo     |  |  |  |
| Disque 4 1006 Mo                                                                       | -rigourer >                                     |                      |  |  |  |
| Disque 5 1006 Mo                                                                       | < Supprimer                                     |                      |  |  |  |
| Disque o Tuuo Mo                                                                       | < Supprimer tout                                |                      |  |  |  |
| Taille totale du volume en mégar                                                       | octets (Mo) :                                   | 1006                 |  |  |  |
| Espace disque disponible maximal en Mo :                                               |                                                 | 1006                 |  |  |  |
| Sélectionnez l'espace en Mo                                                            |                                                 | 1006                 |  |  |  |
| Disque 6 1006 Mo<br>Taille totale du volume en mégao<br>Espace disque disponible maxim | < Supprimer tout<br>octets (Mo) :<br>al en Mo : | 1006<br>1006         |  |  |  |

Sélectionnez vos deux disques puis cliquez sur suivant jusqu'à la fin.

## RAID 5:

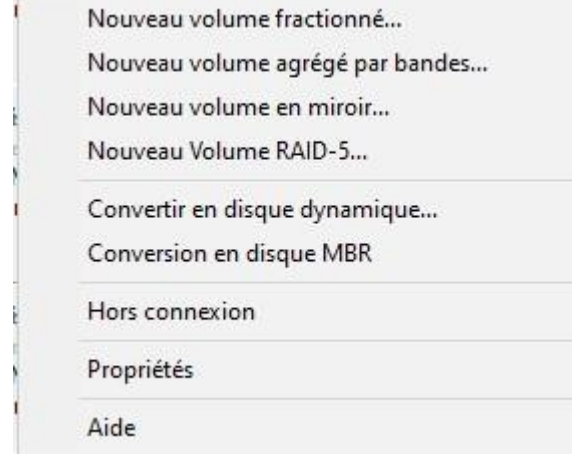

Cliquez sur "Nouveau Volume RAID-5"

Nouveau volume RAID-5

### Sélectionner les disques

Vous pouvez sélectionner les disques et fixer la taille de disque pour ce volume.

| Disponible :                                                                                                    |                  | Sélectionné | 1:      |
|----------------------------------------------------------------------------------------------------|------------------|-------------|---------|
| []                                                                                                    | Ajouter >        | Disque 4    | 1006 Mo |
|                                                                                                    |                  | Disque 5    | 1006 Mo |
|                                                                                                    | < Supprimer      | Disque 6    | 1006 Mo |
|                                                                                                    | < Supprimer tout |             |         |
| Taille totale du volume en mégaoctets (Mo) :<br>Espace disque disponible maximal en Mo :<br>Sélectionnez l'espace en Mo : |                  | 2012        |         |
|                                                                                                    |                  | 1006        |         |
|                                                                                                    |                  | 1006        | ▲<br>▼  |

Sélectionnez vos trois disques puis cliquez sur suivant jusqu'à la fin.